## **IPBA** Web Site Committee Forum Usage Tutorial

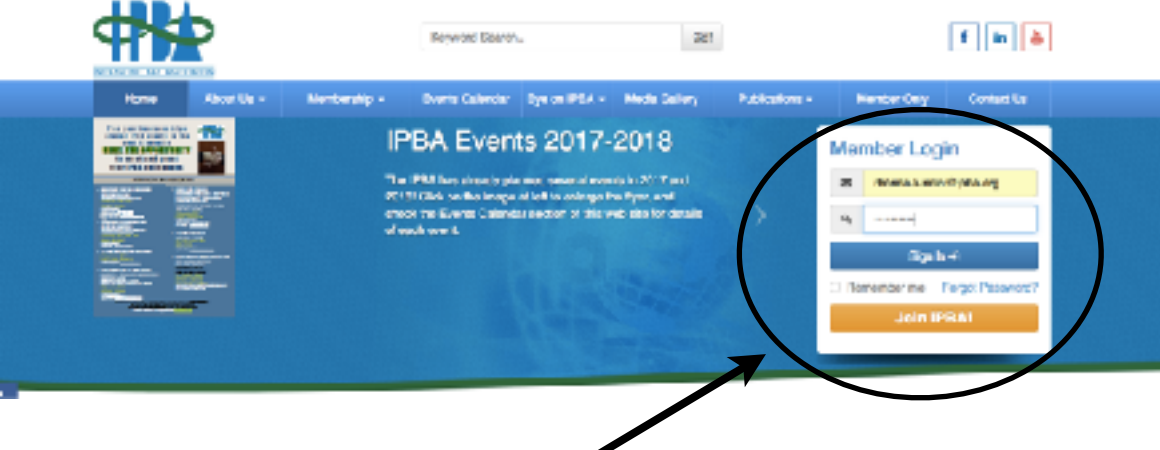

**1**. Log in to the Member Only section from the top page of the IPBA web site. If you've forgotten your password, you can reset it via the "Forgot Password" link.

The Committee Forum is a communication tool that lets you connect with members of the same committee easily and guickly.

It is a post-based forum, whereby any IPBA member can post a comment or reply to one.

Committee Chairs and Co-Chairs have the ability to alert their constituents to their postings by sending out an e-mail message of the post. All other IPBA members can make a new post or reply to an existing one, but an e-mail will not be sent.

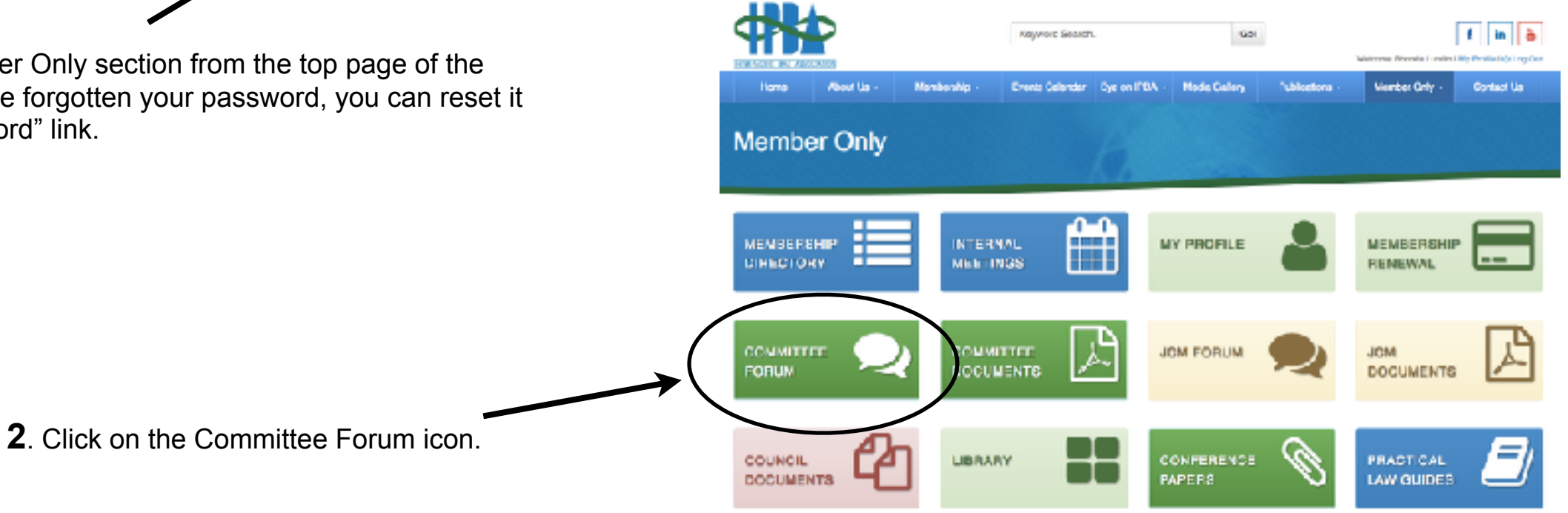

| Member Only                                                                |                                                                                                    |  |  |  |
|----------------------------------------------------------------------------|----------------------------------------------------------------------------------------------------|--|--|--|
| Rhonda Lundin<br>e vice public<br>Sciolarge picture<br>ID: IPA<br>Economic | Previous 14 Nex Shaving 1 to 10 at 134 Committee 4 Remond Search C.  Foot a New Topic 4                                                           |  |  |  |
| Manibar Only Horize                                                        | Auskiand 9 April 2017 - for those interested de join us for the session on Green Financing in Room<br>Mariborough 3                               |  |  |  |
| Membarship Reneval                                                         | Date: 65 Apr 2017                                                                                                    |  |  |  |
| Membership DIRECTORY                                                       | need Inkary +                                                                                                    |  |  |  |
| Ny Profile                                                                 |                                                                                                    |  |  |  |
| Committee Forum                                                            | Banking Finance and Securities Committee - Auskland Conference - 9 April session                                                                  |  |  |  |
| Committee Documents                                                        | Date 46 Apr 2017<br>Thank you also for your presence today during our pression on internetional financial institutions and pross border protects. |  |  |  |
| JCM Forum                                                                  | As we prepare for the face well party tonight, just a brief reminder of                                                                           |  |  |  |
| JCM Desenants                                                              |                                                                                                    |  |  |  |
| Council Documents                                                          |                                                                                                    |  |  |  |

**3**. From the pull-down menu, choose the appropriate committee for which you'd like to make a post.

Note: you can see all previous posts listed here for the three committees you have chosen in your member profile. Click on the title of the post tor "Read More" to see the entire post or to reply.

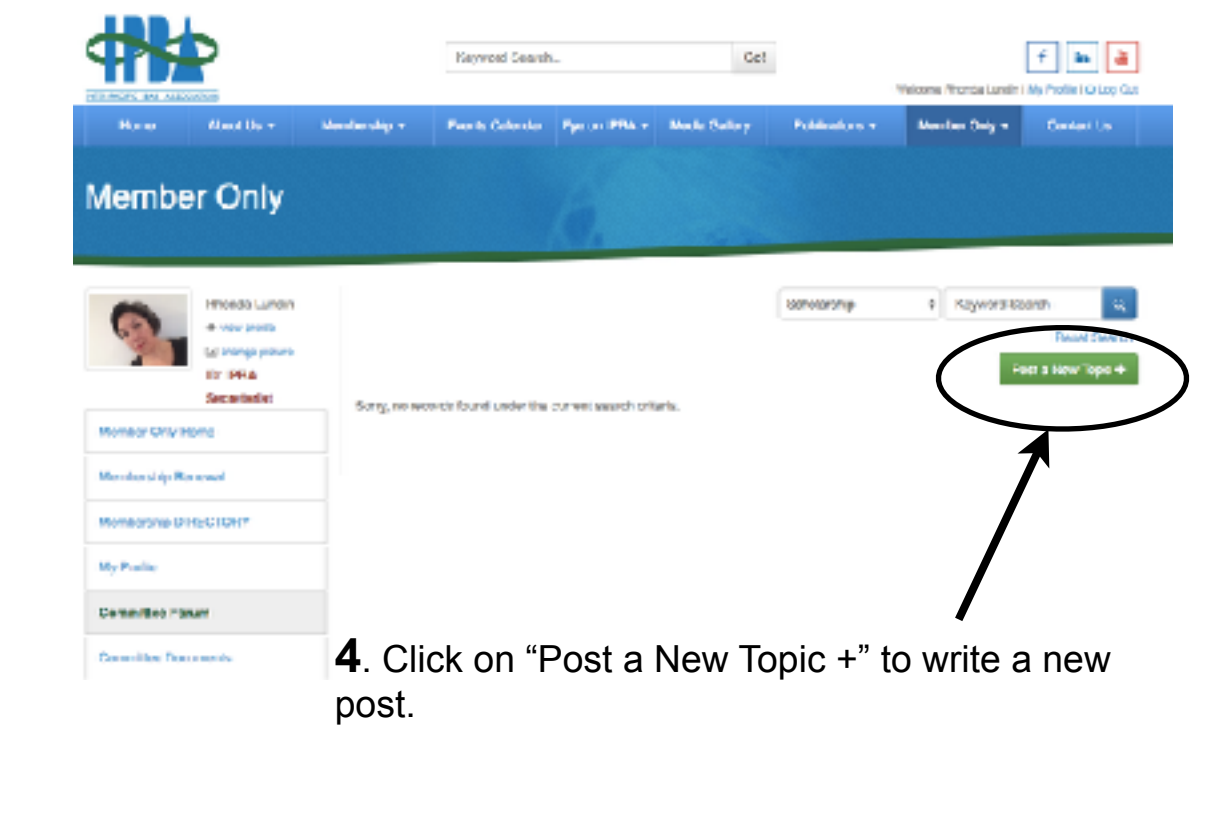

**5**. Write your post and choose the Committee under which you'd like the post to appear.

Click Submit, and you're done!

Member Only

|                 |               |                  |                                                                             |        | My Posta   |
|-----------------|---------------|------------------|-----------------------------------------------------------------------------|--------|------------|
| 6               | Rhanda Lundin | Fost Details     |                                                                             | ~      | Committee  |
| 21              | Schargeptizz  | 1110             | Next Exe IPBA Schula a for 20171                                            |        | Connelline |
|                 | Secretariat   | Description      | Come to the IPBA Scholar and New Member Reception on April 6th, iron 16.00. |        |            |
| Mercler Only Ho |               |                  |                                                                             |        |            |
| Membership Ren  | sawel         |                  |                                                                             |        |            |
| Membership DIR  | ECTORY        | Canmittee        | ŝeholamhio                                                                  | ÷      |            |
| My Profile      |               | Picture / Poster | CTOOSE THE No File chosen                                                   |        |            |
| Committee Foru  | m             | Attachment       | chores file. No file choten                                                 |        |            |
| Committee Docu  | mente         |                  |                                                                             |        |            |
| JCM Forum       |               |                  |                                                                             |        |            |
| JOM Documents   |               |                  |                                                                             | Submit |            |
| Council Documer | nta           |                  |                                                                             |        |            |
|                 |               |                  |                                                                             |        |            |

| -                  | Rhonda Lundin                                          | 44 back to list                                                                                                    |  |
|--------------------|--------------------------------------------------------|----------------------------------------------------------------------------------------------------|--|
| 6                  | <ul> <li>wev polite</li> <li>change picture</li> </ul> | Alternoon of 8 April 2017 in Auskland - join one of the two sessions of the Banking and Finance<br>Industries                                                                                                    |  |
|                    | ID: IPBA<br>Secretariat                                | Date: 00 Apr 2017                                                                                                    |  |
| Member Drily Home  |                                                        | Please join us for lunch if you want to participate in the operations of the committee (we will be at table 4). If you can not join us for<br>lunch, we will be having interesting occesses on Finiteen at 13:30 or an International Financial Institutions at 16:30. Looking forward |  |
| Membership Renewal |                                                        | formeeting you.                                                                                                    |  |
| Nombership DIF     | ECTORY                                                 | Beet regards,                                                                                                    |  |
| Ny Profile         |                                                        | Jen Peotera<br>Committee Chair                                                                                                    |  |
| Committee Ford     | um                                                     |                                                                                                    |  |
| Committee Doou     | ments                                                  | Add Raply                                                                                                    |  |
| JCN Forum          |                                                        | Title                                                                                                    |  |
| JON Documents      |                                                        | Comments                                                                                                    |  |
| Council Dorume     | ents                                                   |                                                                                                    |  |
| Lbrary             |                                                        |                                                                                                    |  |
| Contenence Papera  |                                                        |                                                                                                    |  |
| Internal Meeting   | . / Evente                                             | Submit                                                                                                    |  |

Anyone who is a member of the committee can submit a reply. Their reply will be posted to the Forum, so if you are sending out a call for speakers, for example, be sure to go back to the post from time to time to see if anyone has submitted an expression of interest.

You can also include your e-mail address in the text of your message to have members contact you directly.